# XD Wifi Camera

# User Manual(iwfcam)

Thanks for choosing our Upgraded small wireless camera. Please follow the

manual to set up the camera.

## **I. Product Description**

ON/OFF: Connect the camera to power ( 3.7V-5V/1A-2A power bank, Charger etc) ,it will turn on by auto ,Press on/off key for 3 seconds to turn it off;

RESET: Press reset key for 6 seconds to reset the camera;

CARD PORT: Insert Micro SD card to save recordings(Max 128G, not included)

## **II. APP Settings**

1. Download the app "iWFCam"

Scan the QR code below to download the APP compatible with your phone system.

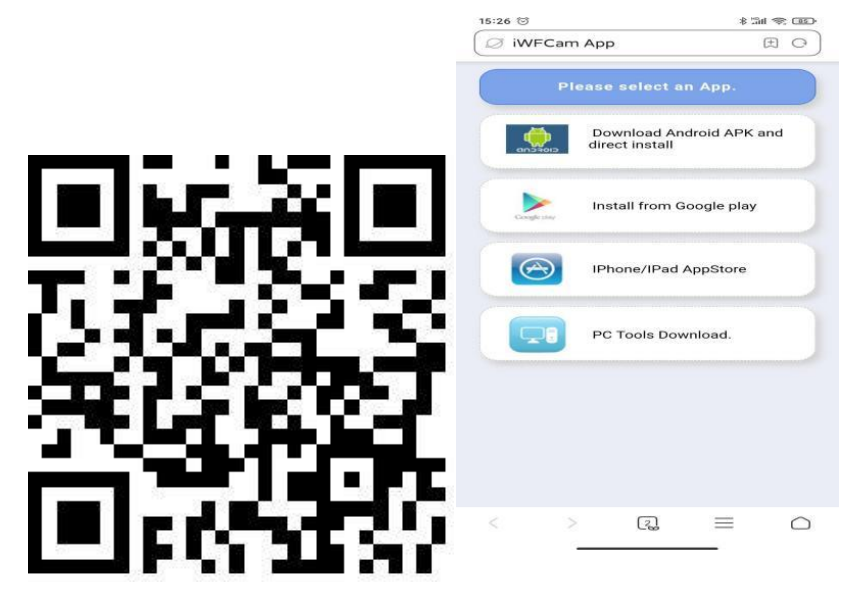

## 2. Camera-Phone Connection(AP Mode):

---Connect the camera to a 3.7V-5V/1A-2A charger or other power supply turn it on;Blue light flashes slowly,now is AP Mode.

--- Tap into your phone Settings WLAN, find the camera hotspot signal (named with BK\*\*\*

without password), then connect it;

---If you are using Android phones, it'll pop-up a message to Confirm Connection, please keep connecting with the camera;

Please refer to the below pics.(Note: Camera-phone connection should be finished within 5 meters for strong signal.)

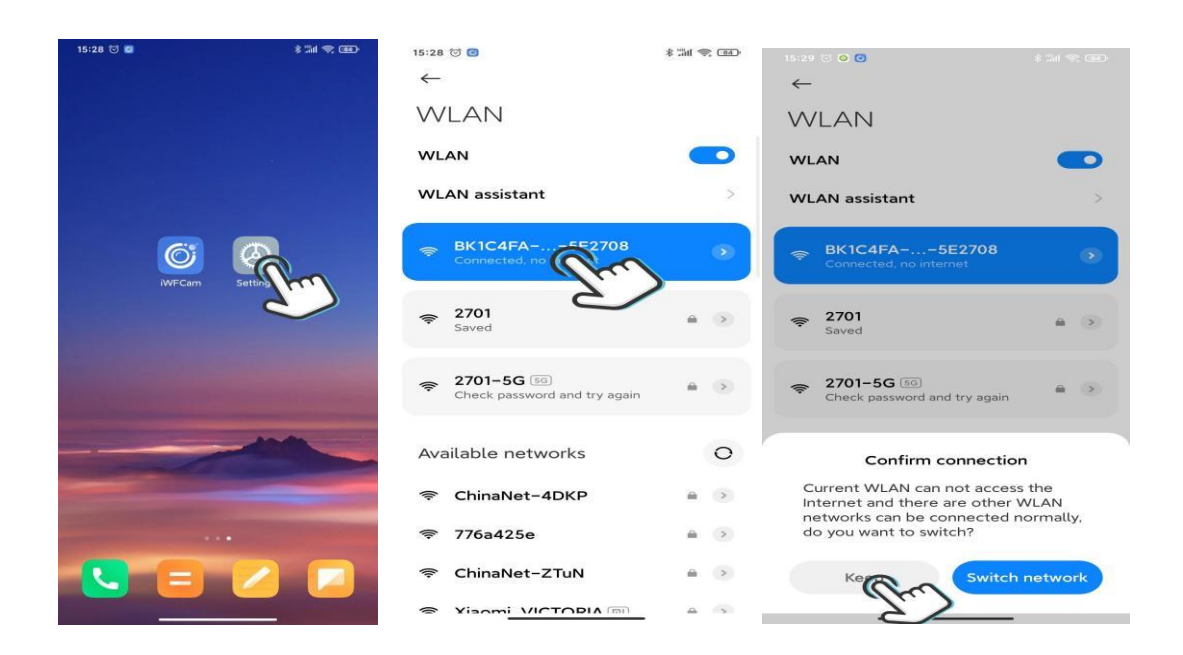

## 3. Camera-APP Remote Connection(IP Mode)

---Start APP iWFCam, the camera will auto be added Online;

---Click Setting icon beside the camera in the APP, set Wifi Config; choose the router

and enter the router network password; (the camera support 2.4G wifi only)

---Wait for the camera's update process for remote control; Once it shows Online, it means you have successfully done it;now the camera blue light is always on.

Please refer to the below pics.

(Note: Camera-router connection should be finished within 5 meters for strong signal.)

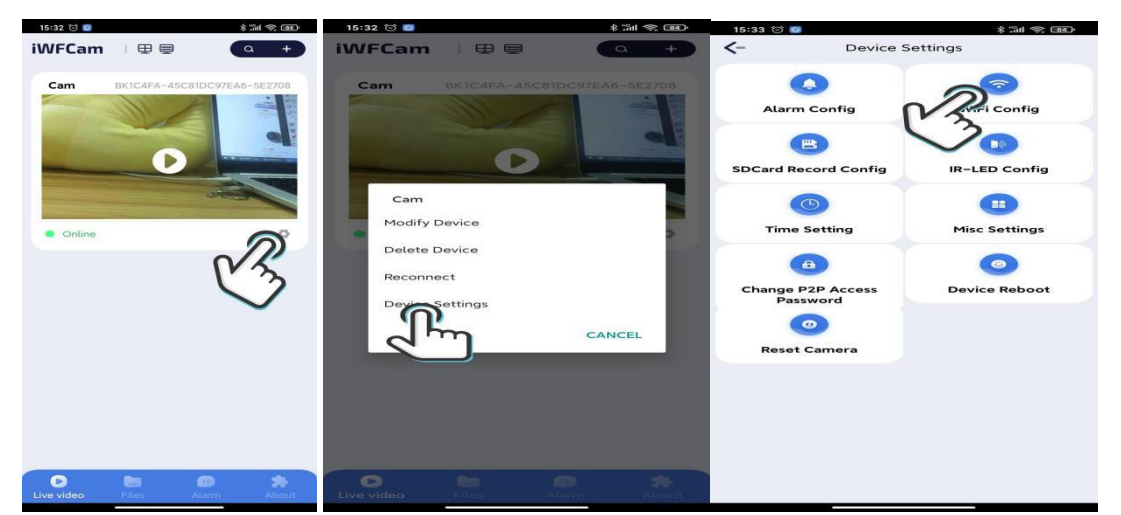

### 4. Camera Live-feed Page

---Click the camera in the APP, it will pop-up message to change the

password; skip or change it for security;

---Then you can see the live feed camera; in this page, you can adjust the Brightness, Night Vision, Video Resolution, Audio, Microphone, Video, Photo, etc.

Please refer to the below pics.

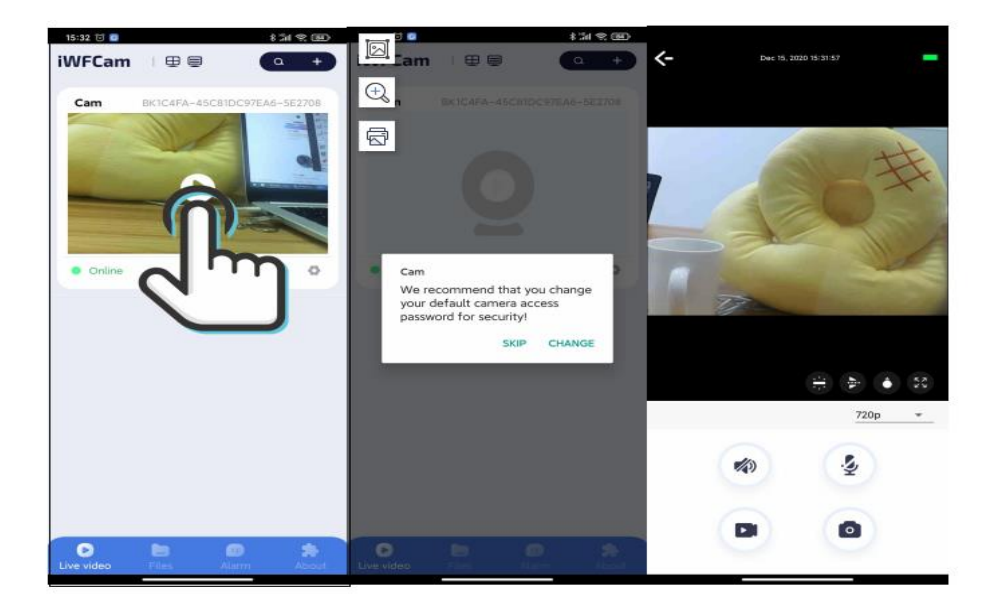

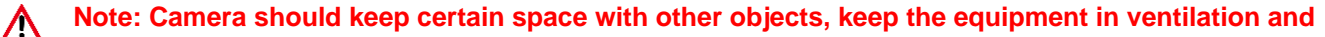

ventilation, prohibit the use of any objects to cover the shell and its surrounding heat sinks when the

equipment is opened or charged, avoid overheating caused by blocking heat sinks, damage to the equipment can

not be used or other serious consequences, and take no responsibility for it. Nor does it bear any legal liability.

Use occasion: Please strictly abide by the relevant national laws and regulations, not to use this product for any illegal purposes, otherwise the consequences are at your own risk.

About batteries: The working time of batteries will be shortened as the use time increases. Long time no use, please charge before use.

Working temperature: 0 - 45 degree C, in order to prolong service life, it is best to use at room temperature, prohibit the use of any articles to cover the shell and its heat sink.

Working humidity: 20%-80%. Do not put the product in a humid working environment. The product does not have waterproof function. Other matters: This product belongs to precision electronic products. Do not make it subject to strong shock and vibration; Do not use it beside strong

#### magnetic field, strong electric field, inflammable and explosive articles.

### BKXDミニWifiカメラ

#### ユーザーの指示

最新Wifi小型カメラをお選びいただきありがとうご ざいます。ご使用前にょくお読みください 使用説明書、使 用中にご不明な点がございましたら、お気 軽にお問い合わ せください。

#### I. 製品詳細

電源のオン/オフ:電源をオンにし、電源ボタンを3秒間押し続け て、電源をオフにします; リセット:ボタンを6秒間押し続けると、カメラがリセットさ れます; SDカードスロット:メモリカードを挿入して、最 大128Gの記録ファイルを保存します; II. APP設定接続

 ソフトウェア「iWFCam」をダウンロードする 以下のQRコードをスキャンしてダウンロードページに入り、携帯電話システム に応じて対応するインストールパッケージを選択して、ソフトウェアをダウン ロードしてインストールします。

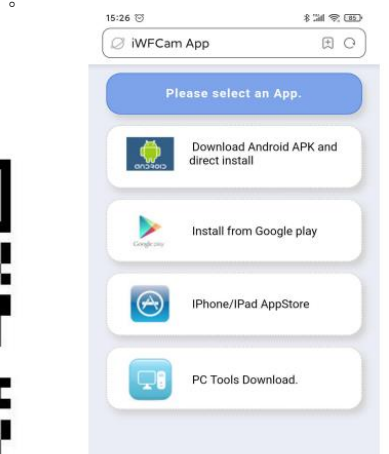

2. カメラと電話の接続(APモード):

---ON/OFFボタンを押して電源を入れます;

---電話設定ページに入り、Wi-Fiをクリックして、BK \*\*\*という名前の カメラ信号を見つけます(いいえパスワードが必要です)接続します; ---Android電話のユーザーは、カメラを接続した後、ポップアップウィ ンドウを辛抱強く待ってください。ポップアップウィンドウは、ネッ トワークを変更するように通知します。カメラに接続したままにして ください。;

接続するときは、電話とカメラの間の距離が5メートルの制 限を超えないようにしてください

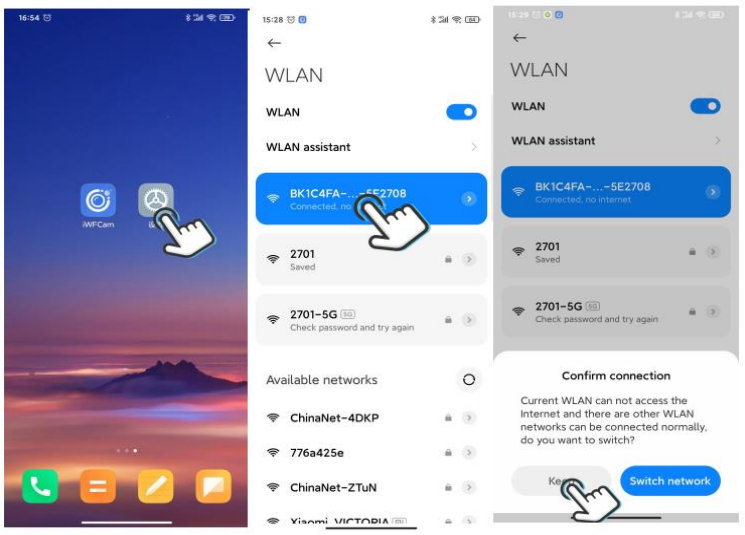

3. カメラ-APPリモート設定(IPモード)

---電話カメラを直接接続した後、APP iWFCamを開くと、カメラ が自動的にAPPに追加されます オンラインで表示; ---APPのカメラビューの右下隅にある設定ボタンをクリックし、詳 細設定でWifi接続構成を入力し、使用中のルーターを選択し て、ルーターのパスワードを入力します; ---カメラがネットワーク接続を更新するのを待ちます。カメラ

が再びオンラインになったら、リモートコントロールモードが正 常に設定されています;

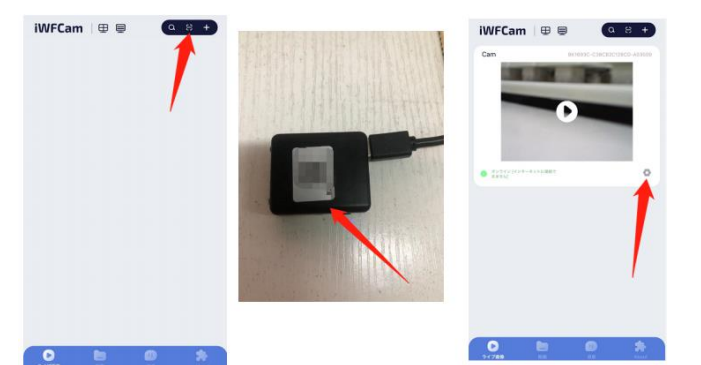

#### 4. リアルタイム監視画面

---APPでカメラのメイン画面をクリックすると、ポップアップウィ ンドウでパスワードの変更を通知されます。実際のニーズに応じ て、この手順を変更またはスキップできます;

---カメラのリアルタイム監視ページに入ると、明るさ、夜景、解像 度、音、マイク、カメラ、ビデオ、その他の機能を設定できます;

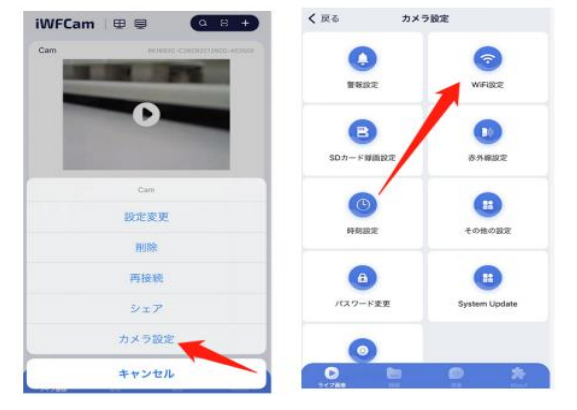